Привет! Думаю многим пригодится этот хак для десятки, т.к. обновления в windows 10 отключить нельзя.

После того как очередное обновление само установилось на винду а после перезагрузки напрочь "убило" мой копм я понял что эта была последняя капля моего терпения. Короче говоря обновления загнали винду в бесконечный бутлуп (bootloop), который показывает синий экран смерти и перезагружается.

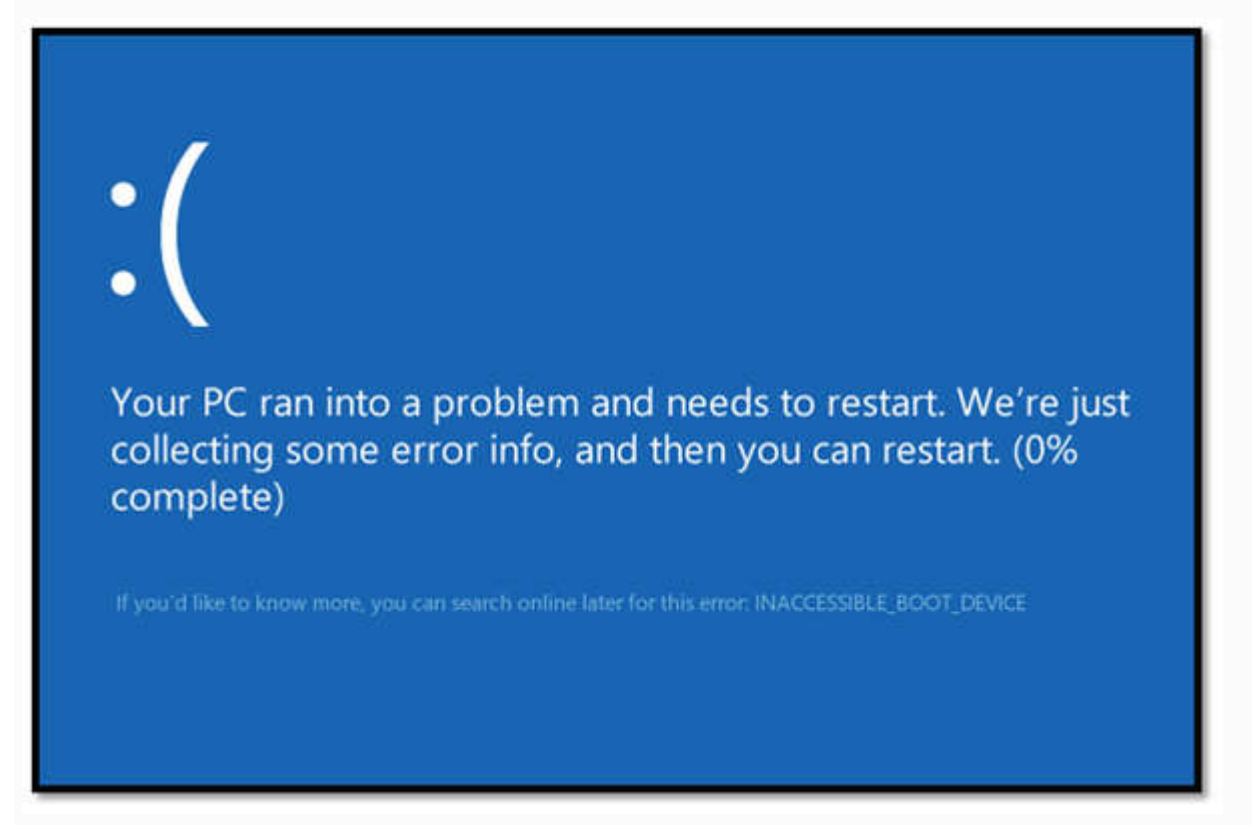

Компьютер не заходил в безопасный режим, не мог откатиться по точке восстановления, никакие стандартные методы не помогли. Решилось все переустановкой винды! Такой расклад меня не устраивает. Также выяснилось что это не единичный случай когда обновления криво встают. В интернете полно подобных историй.

Итак, перейдем к делу.

Хочу отметить что данный метод работает только для **Windows 10 Pro.** Но есть и второй метод для **home edition**, который будет ниже. Итак поехали. *Метод 1:* 

1. Сочетанием клавиш Win+R заускаем "выполнить" и вводим gpedit.msc затем ОК

| 🖅 Выполн                                                                                                    | ИТЫ                                                                                                    | ×                                                     |                       |
|----------------------------------------------------------------------------------------------------|----------------------------------------------------------------------------------------------------|-------------------------------------------------------|-----------------------|
|                                                                                                    | Введите имя программы,<br>ресурса Интернета, котор                                                                                                    |                                                       |                       |
| <u>О</u> ткрыть:                                                                                                    | gpedit.msc                                                                                                    | ~                                                     |                       |
|                                                                                                    | ОК                                                                                                    | Отмена Обзор                                          |                       |
| ткроется реда                                                                                                    | актор локальной групповой пол                                                                                                    | итики                                                 |                       |
| 🗊 Редактор                                                                                                    | э локальной групповой полит                                                                                                    | ики — 🗆                                               | ×                     |
| Файл Дей                                                                                                    | ствие Вид Справка                                                                                                    |                                                       |                       |
| Политик                                                                                                    | а "Локальный компьютер"                                                                                                    | Политика "Локальный компьн                            | отер"                 |
| <ul> <li>✓ ₩ Конф</li> <li>&gt; 1 Кс</li> <li>&gt; 1 Кс</li> <li>&gt; 2 Кс</li> <li>&gt; 2 Кс</li> <li>&gt; 2 Кс</li> <li>&gt; 1 Кс</li> <li>&gt; 1 Кс</li> <li>&gt; 1 Кс</li> <li>&gt; 1 Кс</li> <li>&gt; 1 Кс</li> </ul> | игурация компьютера<br>онфигурация программ<br>онфигурация Windows<br>аминистративные шаблоны<br>игурация пользователя<br>онфигурация программ<br>онфигурация Windows<br>аминистративные шаблоны | Чтобы просмотреть описание<br>элемента, выделите его. | Имя<br>Т Конс<br>Конс |
|                                                                                                    |                                                                                                    | Расширенный (Стандартный/                             | < >                   |

2. Переходим в Конфигурация компьютера -> Административные шаблоны -> Компоненты Windows -> Центр обновления Windows

3. В правой части окна находим пункт **Настройка автоматического обновления.** Опция будет с состоянии *Не задана.* Запускаем двойным нажатием.

| л Действие Вид Справка                 |                                                      |           |
|----------------------------------------|------------------------------------------------------|-----------|
| *   2 🔟   🗃   🛍 🔟   🕇                  |                                                      |           |
| 🦉 Удаленная оболочка Windows 🔷         | Состояние                                            | Состояние |
| Удаленное управление Windows           | Не отображать параметр «Установить обновления и заве | Не задана |
| Управление цифровыми правами Windi     | Не задавать по умолчанию параметр «Установить обнов  | Не задана |
| Установщик Windows                     | Разрешить управлению электропитанием центра обнов    | Не задана |
| Liberosas cucrema Windows Color System | Всегда автоматически перезагружаться в запланировани | Не задана |
| центр мобильности windows              | Настройка автоматического обновления                 | Включена  |
| Центр обеспечения безопасности         | Указать размещение службы обновлений Майкрософт в    | Не задана |
| Interesting survey                     | Отложить обновления                                  | Не задана |
| Этот папачето политики позволяет выб   | Частота поиска автоматических обновлений             | Не задана |
| Меню «Пуск» и панель задач             | Не подключаться к расположениям Центра обновления    | Не задана |
| Панель управления                      | Разрешать пользователям, не являющимся администрат   | Не задана |
| Принтеры                               | Включить уведомления о наличии программ              | Не задана |
| Сервер                                 | Разрешить немедленную установку автоматических обн   | Не задана |
| > 🧰 Сеть                               | Включить рекомендуемые обновления через автоматич    | Не задана |
| > 🧮 Система                            | На выполнеть автоматическию перетагрито при автома   | He 133343 |
| 🖉 Все параметры                        | <                                                    |           |

4. В открывшемся окне слева выбираем **Включено,** а в параметрах чуть ниже выбираем **пятый** пункт из списка **Разрешить локальному администратору выбирать параметры.** 

| В Настройка автоматического обновле                                                                                                    | ния                                                                         |                       |                                                                                                    | - 0                                                                                                    | ×   |
|----------------------------------------------------------------------------------------------------|-----------------------------------------------------------------------------|-----------------------|----------------------------------------------------------------------------------------------------|----------------------------------------------------------------------------------------------------|-----|
| Настройка автоматического обновлен                                                                                                    | ния                                                                         | Преды                 | дущий параметр                                                                                                    | Следующий парамет                                                                                                    | rp  |
| <ul> <li>Не задано</li> <li>Комментарий:</li> <li>Включено</li> <li>Отключено</li> </ul>                                                                                                    |                                                                             |                       |                                                                                                    |                                                                                                    | 0 0 |
| Требования к версии:                                                                                                    | Windows XP Professiona<br>Windows 2000 c пакетом                            | I с пакет<br>и обновл | ом обновления 1 (!<br>тения 3 (SP3)                                                                                                    | SP1) или не ниже                                                                                                    | < > |
| Параметры:                                                                                                    |                                                                             |                       | Справка:                                                                                                    |                                                                                                    |     |
| Настройка автоматического обновления:<br>5 — Разрешить локальному администрат<br>Следующие параметры политики являются<br>применимыми только при выборе значен<br>Устанавливать во время автоматическо<br>Установка по расписанию — день:<br>2 — каждый понедельник<br>Установка по расписанию — время:<br>23 | гору выбирать параметры<br>ся обязательными и<br>ния 4.<br>ого обслуживания | 4 7                   | Указывает, будет л<br>получать обновля<br>другие важные за<br>компоненты чере<br>автоматического<br>Примечание. Этот<br>не применяется в<br>Этот параметр по<br>указывать, включ<br>автоматические о<br>компьютере. Если<br>необходимо выбр<br>вариантов в парат<br>политики:<br>2 = Уведомля<br>установкой любы | ли данный компьютер<br>ения безопасности и<br>гружаемые<br>из службу<br>обновления Windows.<br>т параметр политики<br>Windows RT.<br>литики позволяет<br>ены ли<br>и ота служба включена<br>зать один из четырех<br>метре групповой<br>ть перед загрузкой и<br>их обновлений. |     |
|                                                                                                    |                                                                             |                       | Andrews of the second                                                                                                    |                                                                                                    |     |

5. Жмем *применить и ОК.* Теперь чтобы применить изменения "редактора локальной групповой политики" идем в *Пуск -> параметры -> Обновления и безопасность -> Центр Обновления Windows* и жмем **проверить обновления**. После чуть ниже жмем *Дополнительные параметры* и там увидим что появилось вот такое сообщение :)

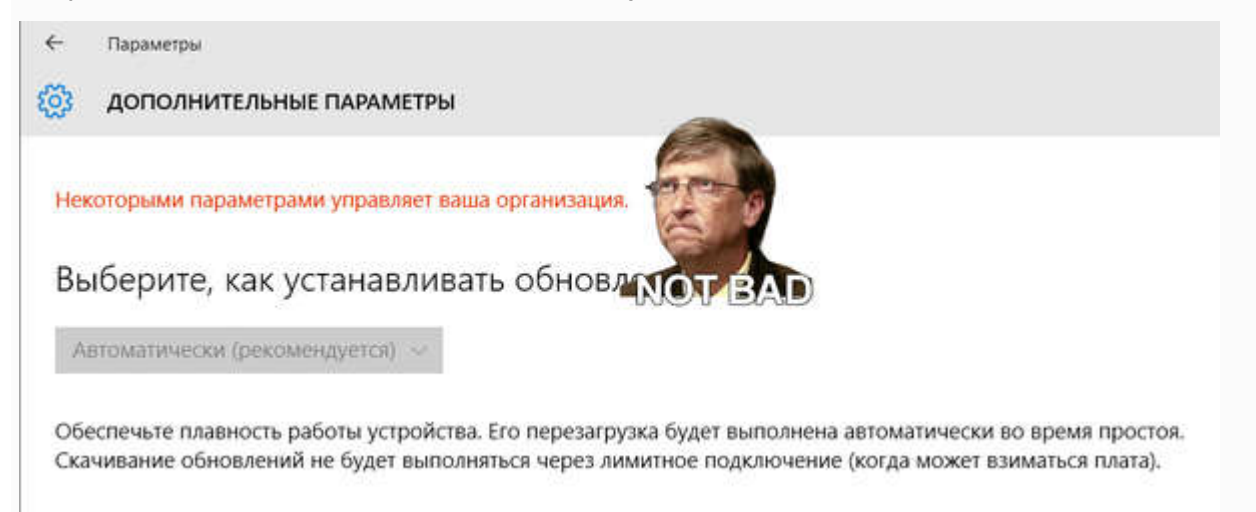

Все, больше обновления вас беспокоить не будут! Можете жить в спокойсвии)

Теперь второй метод для версии **Home Edition**, в котором HE работает команда "gpedit.msc". Тут понадобится редактирование реестра.

Делаем так:

1. Выполнить regedit

| 🖅 Выполнить      |                                        |                                         |                           |  |  |  |
|------------------|----------------------------------------|-----------------------------------------|---------------------------|--|--|--|
|                  | Введите имя прогр<br>ресурса Интернета | раммы, папки, док<br>а, которые требует | умента или<br>ся открыть. |  |  |  |
| <u>О</u> ткрыть: | regedit                                |                                         | ×                         |  |  |  |
|                  | ОК                                     | Отмена                                  | 06300                     |  |  |  |

2. Теперь следуем по разделам

HKEY\_LOCAL\_MACHINE\SOFTWARE\Policies\Microsoft\Windows

3. Правой кнопкой на Windows Создать -> Раздел

|   | Ę     | PeerDist ^                                                                                      | Имя<br>(По умол | чанию)                          | Тип<br>REG_SZ                                | Значение<br>(значение не прис |
|---|-------|-------------------------------------------------------------------------------------------------|-----------------|---------------------------------|----------------------------------------------|-------------------------------|
|   |       | Windows                                                                                         |                 |                                 |                                              |                               |
|   |       | Свернуть                                                                                        | 1               |                                 |                                              |                               |
|   |       | Создать                                                                                         | × .             | Раздел                          |                                              |                               |
|   |       | Наити<br>Удалить<br>Переименовать                                                               |                 | Строковь<br>Двоичны<br>Параметј | ій параметр<br>й параметр<br>p DWORD (32 бит | a)                            |
|   | 5     | Экспортировать<br>Разрешения                                                                    |                 | Парамет<br>Мультист<br>Расшира  | р QWORD (64 бит<br>роковый параме            | а)<br>тр                      |
|   | 5     | Копировать имя раздела<br>Перейти в раздел HKEY_CURRENT_U                                       | SER             | Расширя                         | смый строковый                               | параметр                      |
|   | >     | SettingSync<br>System<br>WcmSvc<br>WindowsUpdate<br>WorkplaceJoin<br>WSDAPI<br>Windows Defender |                 |                                 |                                              |                               |
| e | 1. A. | Williadws Delenael                                                                              | 1               |                                 |                                              |                               |

называем его WindowsUpdate

4. Теперь под ним создаем еще один раздел **AU** таким образом ключ выглядит вот так HKEY\_LOCAL\_MACHINE\SOFTWARE\Policies\Microsoft\Windows\WindowsUpdate\AU

5. Выбираем **AU** и с правой стороны панели правой кнопкой *создать -> параметр DWORD* и называем его **AUOptions** 

|             | Network Connections     NetworkConnectivityStatusIndicate     NetworkProvider     Safer     SettingSync     System | or    | <ul> <li>Имя</li> <li>(По умолчанию)</li> <li>AUOptions</li> </ul> |      | n<br>G_SZ<br>G_DWORD | Зна<br>(зн<br>0x0           |
|-------------|----------------------------------------------------------------------------------------------------|-------|--------------------------------------------------------------------|------|----------------------|-----------------------------|
|             | WcmSvc     WindowsUpdate     AU                                                                                    | ~     | с Создать                                                          | 2    | Раздел               |                             |
| омпьютер\НК | EY_LOCAL_MACHINE\SOFTWARE\Policies\Mic                                                                             | rosof | t\Windows\WindowsUpdate                                            | e\AU | Строкон<br>Двоичн    | вый параметр<br>ый параметр |
|             |                                                                                                    |       |                                                                    |      | Параме               | етр DWORD (32 бита)         |
|             |                                                                                                    |       |                                                                    |      | Параме               | етр QWORD (64 бита)         |
|             |                                                                                                    |       |                                                                    |      | MURLTIN              | CTROKORNÍ RARAMETR          |

Затем выставляем значение "5" что означает "разрешить локальному администратору выбирать параметры" т.е. никогда не уведомлять вообще.

Ну или можно поставить "2". Эта опция только будет уведомлять о новых обновлениях и не будет их автоматически устанавливать. Тут кому как нравится.

|                                                   | Network Connections     NetworkConnectivityStatus     NetworkProvider | Indicator                                        | Имя<br>(По умолчанию)<br>WAUOptions                       | Тип<br>REG_SZ<br>REG_DWORD | Зн<br>(зн<br>Ох( |
|---------------------------------------------------|-----------------------------------------------------------------------|--------------------------------------------------|-----------------------------------------------------------|----------------------------|------------------|
|                                                   | > - E safer<br>- SettingSync<br>- E System<br>> - WcmSyc              | Изменение параметра DWORD (32 бита)<br>Параметр: |                                                           | 2 бита)                    | ×                |
|                                                   | ✓ ↓ WindowsUpdate                                                     | AUOptions<br>Значение:                           | Сист                                                      | ема исчисления             |                  |
| <<br>Компьютер\HKEY_LOCAL_MACHINE\SOFTWARE\Polici |                                                                       | 3                                                | <ul> <li>Шестнадцатеричной</li> <li>Десятичная</li> </ul> |                            |                  |
|                                                   |                                                                       |                                                  |                                                           | ОК Отмен                   | a                |

После нажатия "проверить обновления", значения 2 или 5 добавятся как опция в дополнительных параметрах списока меню, вот здесь (опция будет активна)

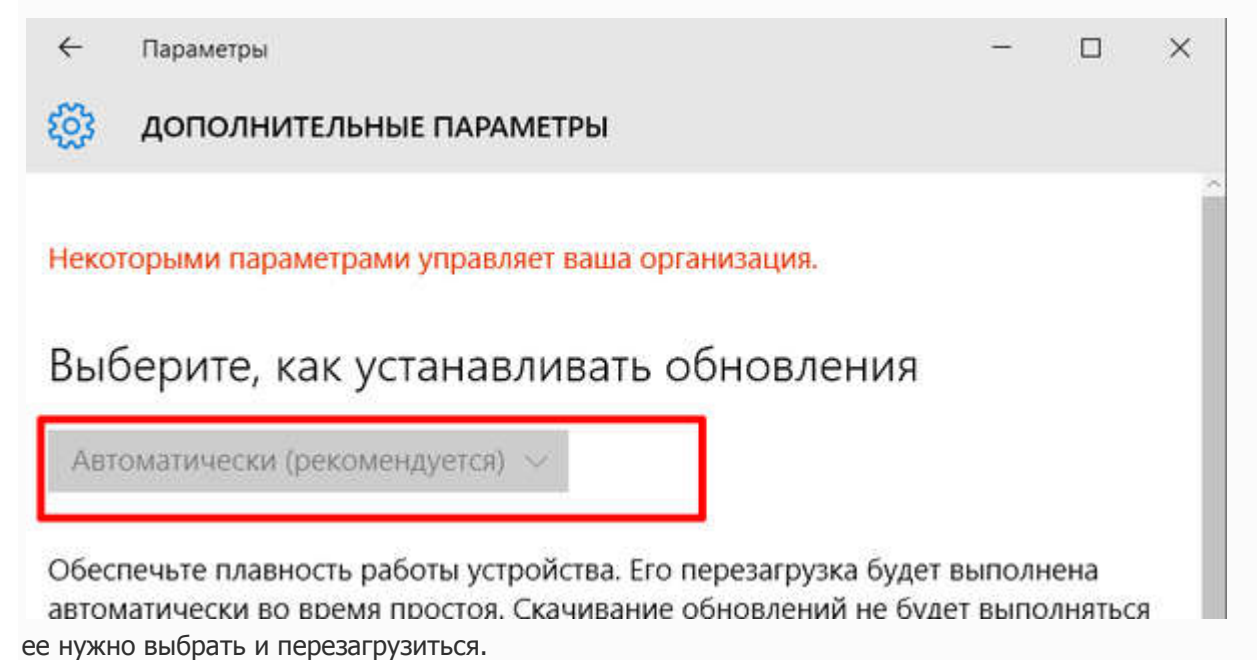

## У кого версия 64 бита

Так же нужно повторить пункты 3, 4 и 5 вот по этому разделу реестра

HKEY\_LOCAL\_MACHINE\SOFTWARE\Wow6432Node\Policies\Microsoft\Windows

Теперь у вас не будет настойчивых обновлений :)